# GUIDE

# Accessing the Learn Human Rights learning management system

Step 1 – Select 'Access the modules' on the <u>Digital learning program:</u> <u>Charter of Human Rights and Responsibilities</u> page

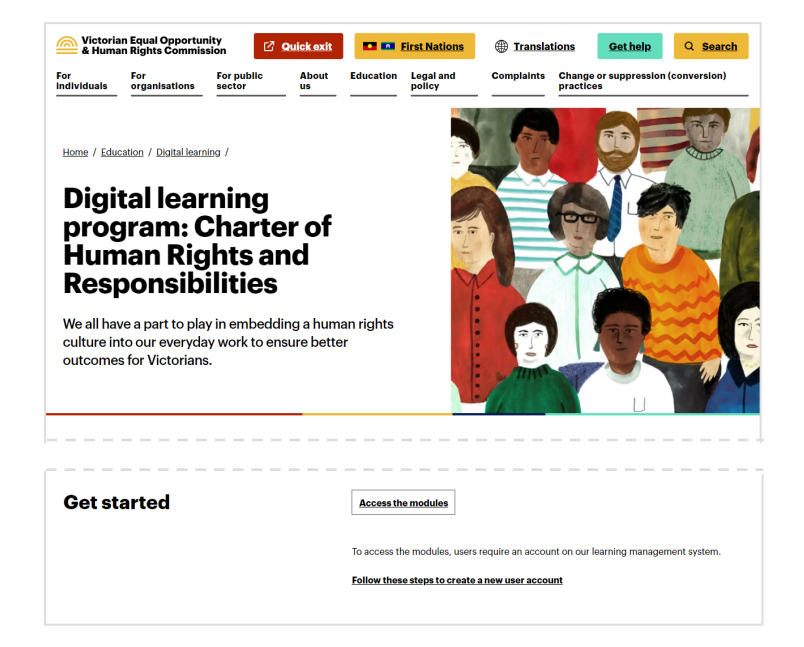

#### Step 2 – First time users, select 'Create new account'.

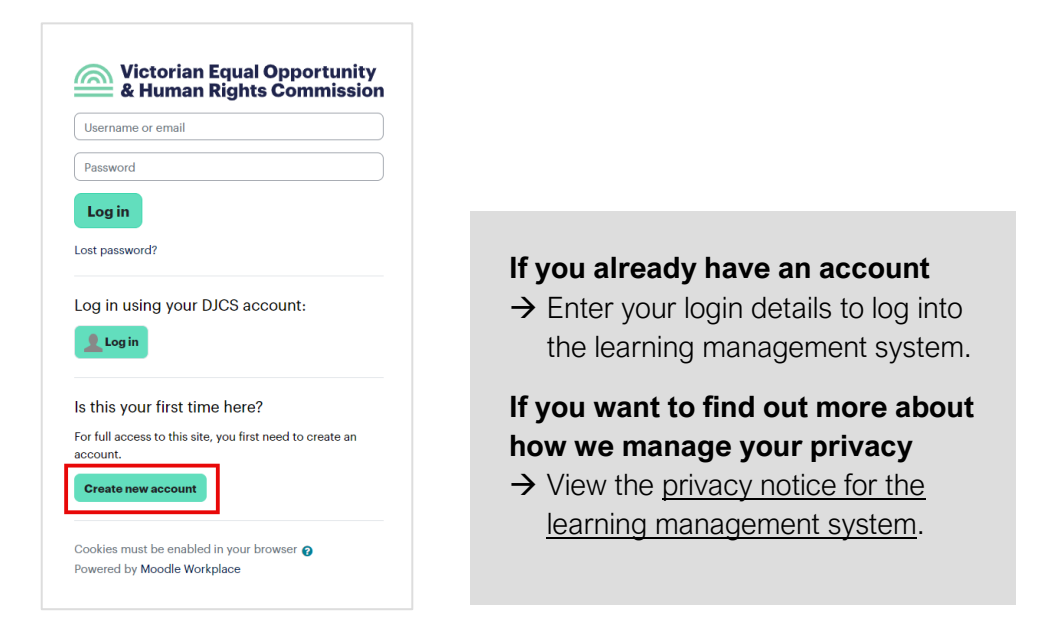

## Step 3 – Complete all required fields to create your account.

| The password must have at least 8 characters, at least 1 digit(s), at least 1 lower case letter(s), at least 1 upper case letter(s), at least 1 special character(s) such as as *, -, or # |                                                                       |  |
|----------------------------------------------------------------------------------------------------|-----------------------------------------------------------------------|--|
| Passw                                                                                                    | rord 🟮                                                                |  |
| Email                                                                                                    | address ()                                                            |  |
| Email                                                                                                    | (again)                                                               |  |
| First r                                                                                                    | name <b>O</b>                                                         |  |
|                                                                                                    |                                                                       |  |
| Last n                                                                                                    | name 0                                                                |  |
| Last n                                                                                                    | name <b>0</b>                                                         |  |
| Last n<br>City/t/                                                                                                    | own                                                                   |  |
| Last n<br>City/to<br>Mell                                                                                                    | own<br>bourne                                                         |  |
| Last n<br>City/tr<br>Mell<br>Count                                                                                                    | own<br>bourne<br>try<br>tralia                                        |  |
| City/t<br>Mell<br>Count<br>Aus<br>Secur                                                                                                    | own bourne try tralia ity question @                                  |  |
| Last n<br>City/t<br>Mell<br>Count                                                                                                    | own<br>bourne<br>try<br>tralia ¢<br>ity question ?<br>I'm not a robot |  |
| Last n<br>City/t<br>Mel<br>Count<br>Aus<br>Secur                                                                                                    | ame   own bourne try tralia                                           |  |

Step 4 – Check you inbox for an email from noreply@veohrc.vic.gov.au. Select the link in the email to confirm your new account.

## Step 5 – Select 'Continue'.

| Victorian Equal Opportunity<br>& Human Rights Commission | Home My courses |                                      |
|----------------------------------------------------------|-----------------|--------------------------------------|
| Learn Human Rights                                       |                 |                                      |
|                                                          |                 | Thanks, Leshika Samaraweera          |
|                                                          |                 | Your registration has been confirmed |
|                                                          |                 | Continue                             |
|                                                          |                 |                                      |

Step 6 – Select the modules you wish to undertake.

| Welcome                    | <ul> <li>For everyone</li> </ul>                                                                                                    |  |
|----------------------------|----------------------------------------------------------------------------------------------------|--|
| For everyone               | A Module 1- Introducing the Charter                                                                                                    |  |
| Module 1 - Introducing the |                                                                                                    |  |
| Module 2 - Rights and obli | Module 1: Introducing the Charter                                                                                                    |  |
| Module 3 - Embedding a h   | This module will develop your understanding of:                                                                                             |  |
| For managers               | • why human rights matter                                                                                                    |  |
| Module 4 - Complaints and  | <ul><li>the purpose of the Charter as a Victorian law</li><li>the obligations the Charter places on different parts of government</li></ul> |  |
| Module 5 - The legislative | <ul> <li>what a public authority is</li> <li>what the Charter means for Victoria</li> </ul>                                                 |  |
| Module 6 - Courts and trib |                                                                                                    |  |
| Feedback                   | Suitable for all staff                                                                                                    |  |
| Feedback Form              | This module will take approximately 10 minutes to complete.                                                                                 |  |